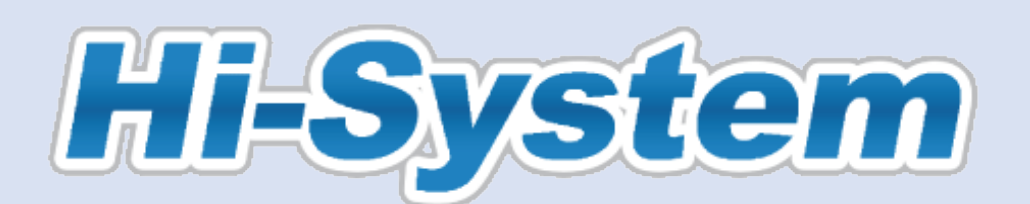

# Online career support for PhD students / researchers

## How to submit your motivation to attend the event

Please check the process in this guideline and submit the motivational letter by the deadline.

## [Contents of the request]

Attach and submit the motivational letter to the applicable event on the Hi-System Candidates will be screened out in case the capacity of the event is overloaded significantly with submitted applications.

\*Submitted documents will be used only for screening the applications for this event.

#### \*Note

The motivational letter may be submitted only once.

## [Process]

## 1. Submit the motivational letter

(1) Log in to the Hi-System.

Click on the applicable event in the "Event" column on the home page of My Page's screen.

| Customize your search Search Companies                                                                                                    |                                      |
|----------------------------------------------------------------------------------------------------|--------------------------------------|
| Search Companies Sea                                                                                                    | rch Jobs Message from Alumni Contact |
| etails are only available in Japanese.                                                                                                    |                                      |
| Latest Added Information                                                                                                    | Search                               |
| Messages from companies                                                                                                    | Past Messages                        |
| 2016/01/07 11:24:37 Message has been received f                                                                                                    | rom テスト企業.                           |
| Edit Remove 2015/08/27 10:18:32 Message has been received f                                                                                                    | rom                                  |
| Last Login<br>2020/06/02 (Tue) 15:33 2015/08/21 9:25:39 Message has been received in<br>2020/06/02 (Tue) 15:33 2015/08/20 18:17:32 Message has been received in | am サファリ企業。<br>rom サファリ企業。            |
| • 2015/08/20 15-28-41 Message has been received f                                                                                                    | rom サファリ企業                           |
| Contents                                                                                                    |                                      |
| What is<br>Community                                                                                                    | New                                  |
| arrow down search results by                                                                                                    | During the submission period of the  |
| aving the words and/or ② 2019/03/29 2019年度キャリアマネジメントセミナー                                                                                                    | motivational letter.                 |
| dustries of your interest. <u>創成学)</u>                                                                                                    | the "ACCEPTING REPORT" is displayed  |
| Start Customizing O 2018/10/15 Hi-System COL 17                                                                                                    | at the header of the event.          |
| Promote yourself! 2017/09/27 テスト正部局コミュニティ1.1                                                                                                    | *If the relevant event is hidden.    |
| ake a strong impression by<br>reating PR Sheet.                                                                                                    | please scroll down.                  |
| Create/Modify PR Sheet Events                                                                                                    | Past Events S                        |
| Upload your story!   REPORT SUBMITTED 2020/04/01 元上十中リア・ Ressage from Alumni                                                                                    | 7 <del>77/2/12/1</del>               |
| nare your ACCEPTING REPORT 2020/11/30 元小机 係会                                                                                                    |                                      |

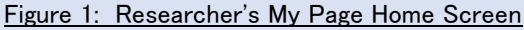

| Event Information   |                                                                                                 |  |  |
|---------------------|-------------------------------------------------------------------------------------------------|--|--|
|                     | 人材育成本部<br>Hi-Systemテストイベント<br>現在イベントの応募は行っておりませ                                                 |  |  |
| You are register    | ed for this event.                                                                              |  |  |
| Event name          | テスト赤い糸会イベント                                                                                     |  |  |
| Place               | テスト                                                                                             |  |  |
| Date                | 2020/11/30 09:00 ~ 20:00                                                                        |  |  |
| Description         | テスト                                                                                             |  |  |
| Registration Period | 2020/06/02 ~ 2020/07/31 17:00                                                                   |  |  |
| Capacity            | 40Persons                                                                                       |  |  |
| Memo                | 確認URL:<br>https://hisvts02.synfosterhokudai.ac.jp/Hi-System/public/index.php?act=eve&id=182#top |  |  |
|                     | XYou can only submit a report once.                                                             |  |  |
| Attach a file       | *Attach PDF,Excel file.                                                                         |  |  |
|                     | Back Submit                                                                                     |  |  |

(3) Click on [ファイルを選択] and choose the file to attach.

\*The attachment will be sent to you in advance by the Human Resource Development Division. The size of the file is up to 5 MB.

(4) Check the content of the attachment and click [OK].

| Select File                                         |  |
|-----------------------------------------------------|--|
| Maximum Size:5MB       ファイルを選択       第XX会赤い糸…前.xlsx |  |
| OK Cancel                                           |  |
|                                                     |  |
|                                                     |  |

Figure 3: Select File screen

- (5) Go back to the Event Information screen and make sure that "With attached file" is displayed in the "attach a file" column.
- (6) Click [Submit].

(2)

| XYou can only submit a report once.                         |   |                     |           |        |        |        |
|-------------------------------------------------------------|---|---------------------|-----------|--------|--------|--------|
| Attach a file                                               | 5 | With attached file  |           |        | Browse | Remove |
|                                                             |   | *Attach PDF,Excel f | file.     |        |        |        |
|                                                             |   |                     | 6<br>Back | Submit |        |        |
| Figure 4: Event Information screen (after attaching a file) |   |                     |           |        |        |        |

(7) Make sure that "the motivational letter has been submitted ." The submission is now finished.

| Front Office for Human Res<br>Education and Development<br>Hokkaido University | (FOHRED)         |             | 💽 Change                       | Password ① Help ① Logout<br>① 北大 研究員 Basic Information |
|--------------------------------------------------------------------------------|------------------|-------------|--------------------------------|--------------------------------------------------------|
| Customize your search                                                          | Search Companies | Search Jobs | Message from The submission is |                                                        |
| Even<br>Y (                                                                    | ut Information   | onal letter | has beer                       | n submitted.                                           |

Figure 5: Event Information screen

## 2. Confirmation after submitting the motivational letter

2

(1) Click the applicable event from the "Events" column on the My Page Home screen.

|   | Events                                                | After submitting your             | nts      |
|---|-------------------------------------------------------|-----------------------------------|----------|
|   | REPORT SUBMITTED 2020/04/01 <u>テストキャリアマネジメントセミナー</u>  | <b>'REGISTERED'</b> will be shown | <b>A</b> |
| 1 | ● REGISTERED 2020/11/30 <u>テスト赤い 法会イベント</u>           | at the header of the event.       |          |
|   | REGISTERED 2020/12/07 <u>第43回赤い糸会&amp;緑の会・東京(12月)</u> |                                   | l.       |

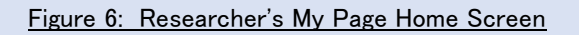

#### (2) Make sure that the 'Report submitted status' field is displayed as 'Submitted'.

| Event Information       |                                                                                                  |  |
|-------------------------|--------------------------------------------------------------------------------------------------|--|
|                         | 人材育成本部<br>Hi−Systemテストイペント<br>現在イベントの応募は行っておりません                                                 |  |
| You are registered      | for this event.                                                                                  |  |
| Event name              | テスト赤い糸会イベント                                                                                      |  |
| Place                   | テスト                                                                                              |  |
| Date                    | 2020/11/30 09:00 ~ 20:00                                                                         |  |
| Description             | テスト                                                                                              |  |
| Registration Period     | 2020/06/02 ~ 2020/07/31 17:00                                                                    |  |
| Capacity 40Persons      |                                                                                                  |  |
| Memo                    | 確認URL:<br>https://hisvts02.synfoster.hokudai.ac.jp/Hi-System/public/index.php?act=eve&id=182#top |  |
| Report submitted status | Submitted(2020/06/02)                                                                            |  |

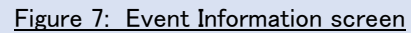